## Инструкция

# по онлайн-регистрации клиента (ЮЛ, ИП) в системе дистанционного банковского обслуживания iBank

## Начало работы

При первом посещении страницѕ входа в Интернет-Банк на экране будет отображена ссылка на скачивание программы установки. Скачайте и установите программу:

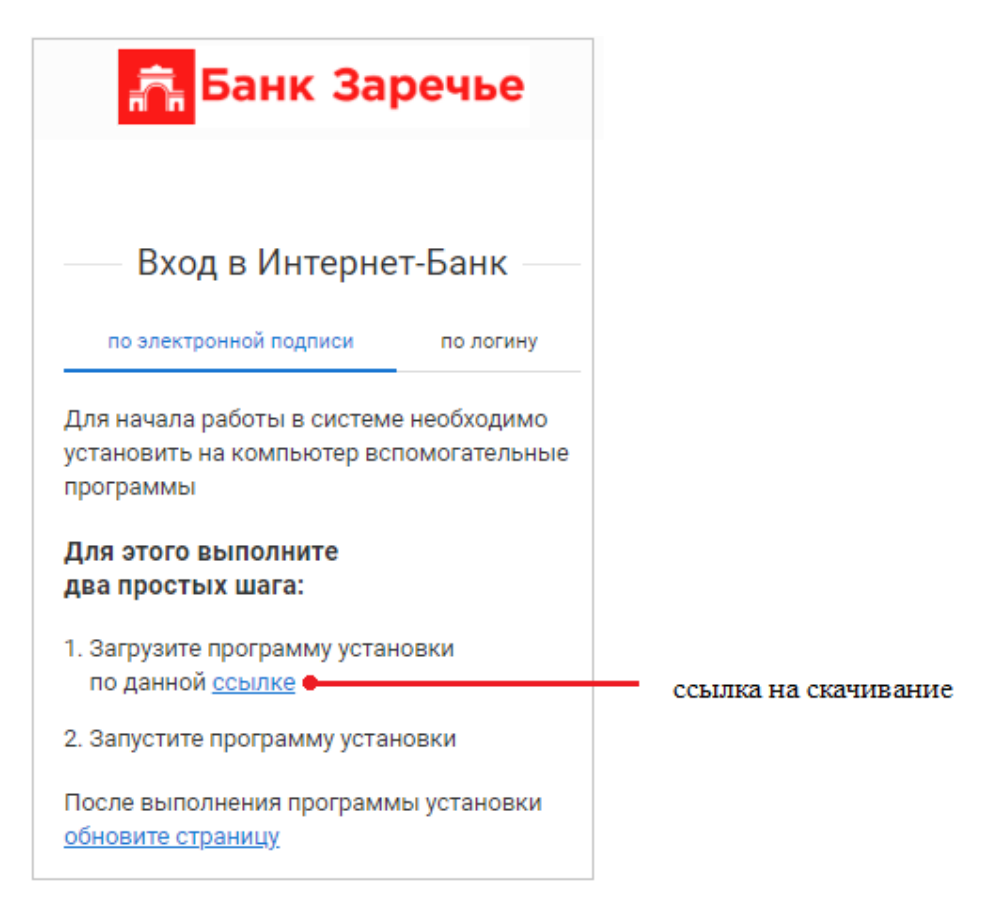

Нажмите на слово «ссылке», начнется скачивание инсталлятора web\_installer.exe.

#### Примечание:

Если в процессе загрузки файла браузер выдал следующее сообщение:

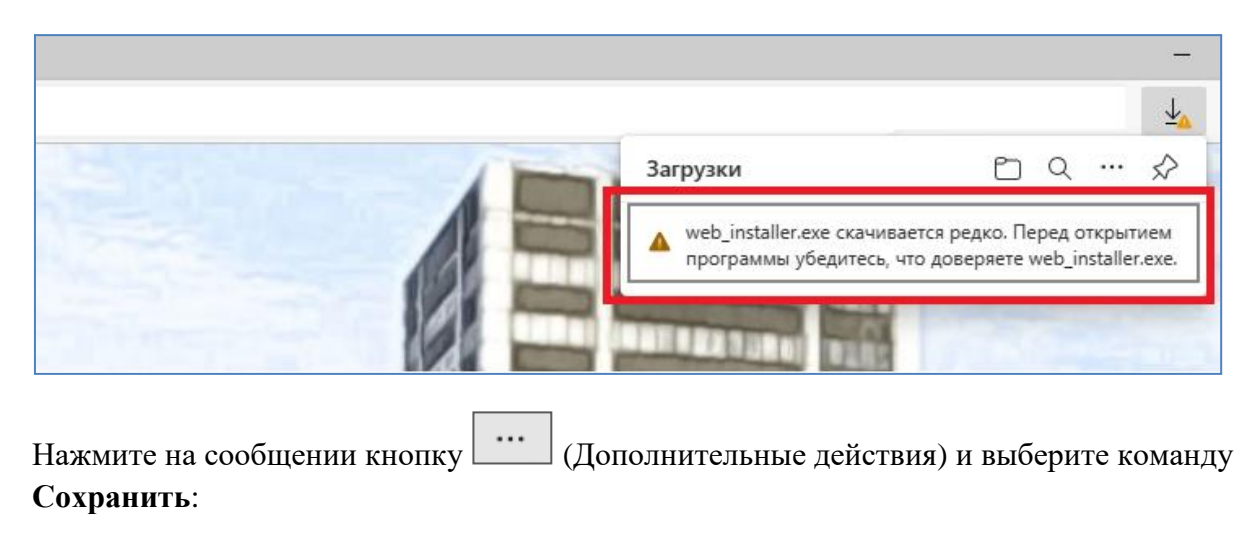

1

|   |                                                                                                    | _             | ð | × |
|---|----------------------------------------------------------------------------------------------------|---------------|---|---|
|   |                                                                                                    | ⊥́∆           |   |   |
| 3 | агрузки 🗅 Q …                                                                                                    | $\Rightarrow$ |   |   |
|   | web_installer.exe скачивается редко. П Ф С<br>программы убедитесь, что доверяете Ф С<br>Ф Удалить<br>Сохранить<br>Сообщить о том, что этот файл безопасный |               |   |   |
| - | <ul> <li>СЭ Копировать ссылку на загрузку</li> </ul>                                                                                                    |               |   |   |

Далее нажмите «Показать больше» и «Все равно сохранить»:

| Перед откр<br>web_installe<br>что вы ему<br>Фильтру SmartSc<br>Defender не удал<br>является ли этот<br>как он скачивает<br>открытием файл<br>доверяете загруз<br>источнику. | ытием файла<br>er.exe убедитесь,<br>доверяете<br>reen в Microsoft<br>ось проверить,<br>файл безопасным, так<br>ся редко. Перед<br>а убедитесь, что вы<br>каемому файлу или его | Перед от<br>web_inst<br>убедитес<br>доверяе<br>Фильтру Sm<br>Defender не<br>является ли<br>как он скачи<br>открытием о<br>доверяете за<br>источнику. | ткрытием файла<br>caller.exe<br>cь, что вы ему<br>те<br>artScreen в Microsoft<br>удалось проверить,<br>этот файл безопасным, так<br>ивается редко. Перед<br>файла убедитесь, что вы<br>агружаемому файлу или его<br>staller.exe<br>еизвестно |
|----------------------------------------------------------------------------------------------------|----------------------------------------------------------------------------------------------------|----------------------------------------------------------------------------------------------------|----------------------------------------------------------------------------------------------------|
| Показать больше                                                                                                    | 2 ~                                                                                                    | Меньше 🔿                                                                                                    |                                                                                                    |
| Удалить                                                                                                    | Отмена                                                                                                    | Все равно со<br>Сообщить о                                                                                                    | охранить<br>том, что это приложение безо                                                                                                    |
|                                                                                                    |                                                                                                    | Подробнее                                                                                                    |                                                                                                    |
|                                                                                                    |                                                                                                    | Удалить                                                                                                    | Отмена                                                                                                    |

После этого файл будет сохранен.

По окончанию загрузки запустите инсталлятор web\_installer.exe и следуйте его указаниям.

#### Примечание:

Если в процессе запуска инсталлятора система выдаст следующее сообщение:

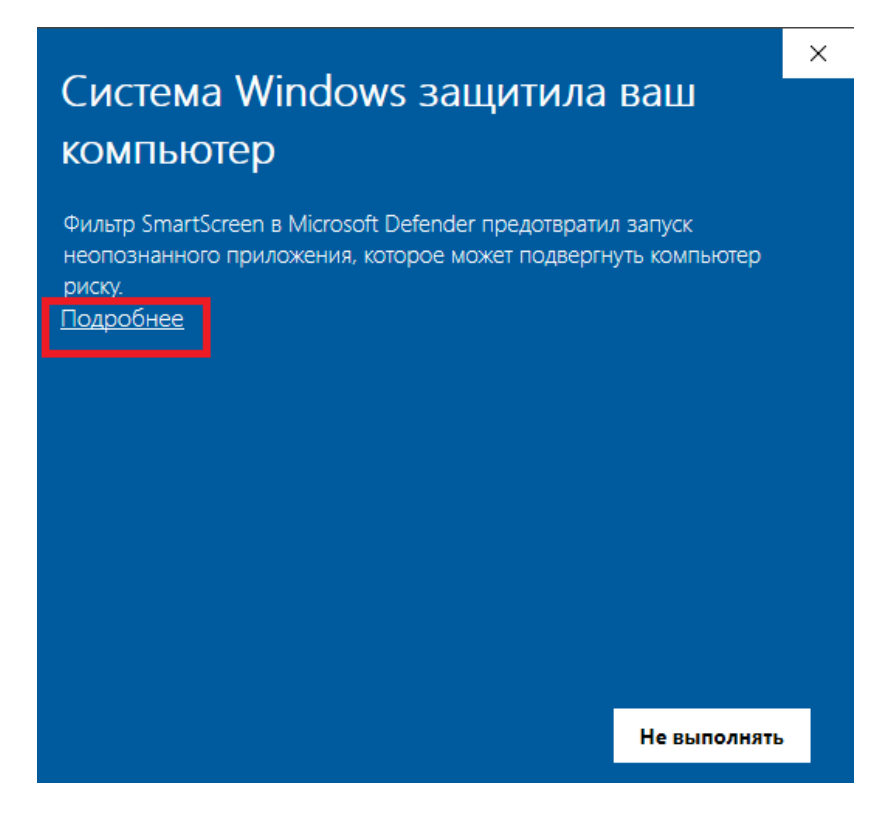

Нажмите на слово Подробнее и потом на копку Выполнить в любом случае:

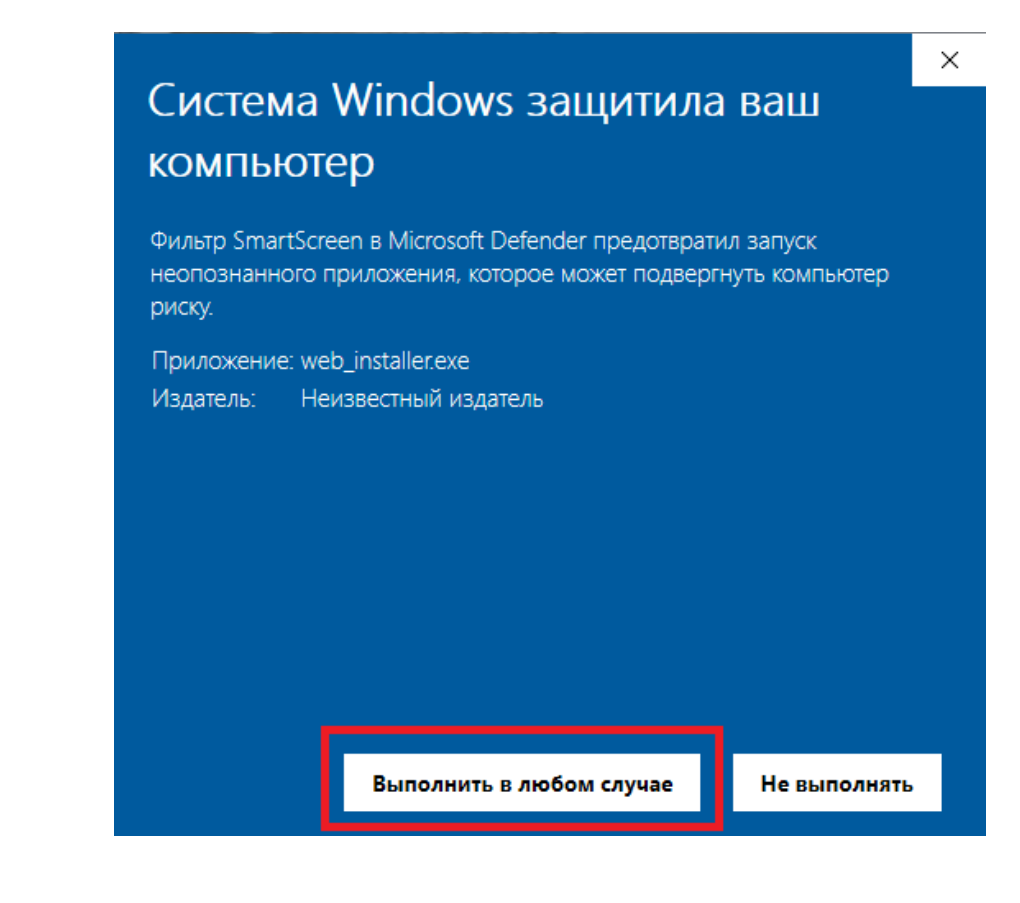

После этого начнется процесс установки.

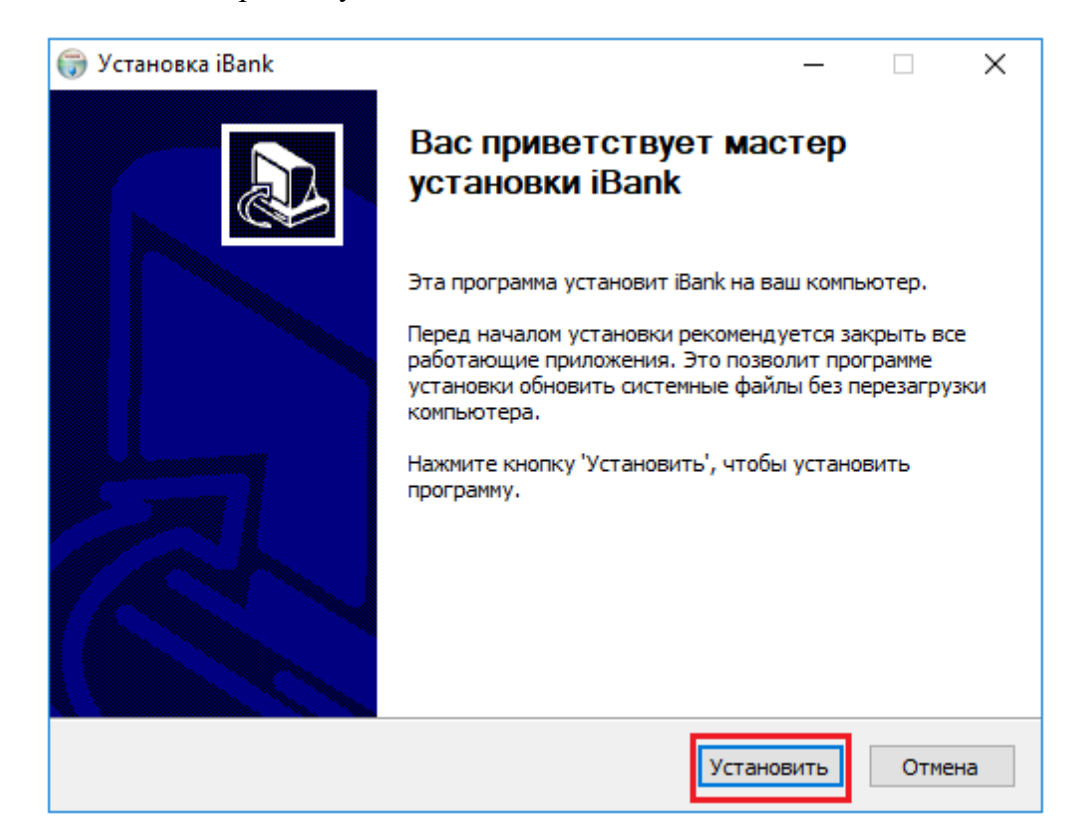

#### Нажмите кнопку Установить.

Выберите язык установки:

| 🌍 Установка iBank                                               | _     |       |         | ×      |
|-----------------------------------------------------------------|-------|-------|---------|--------|
| Копирование файлов                                              |       |       |         | NUMBER |
| Подождите, идет копирование файлов iBank                        |       |       |         | J      |
| Выполнение: C:\Users\73B5~1\AppData\Local\Temp\nseFA41.tmp\bifi | t_sig | ner_8 | 8.23.ex | e      |
| Установка BIFIT Signer 8.23                                     | Х     |       |         |        |
| Папка установ<br>Извлечение: bi<br>Выполнение: C                |       | jner  | _8.2    |        |
| Русский<br>ОК Cancel                                            | ~     |       |         |        |
|                                                                 |       |       |         |        |
| Nullsoft Install System v2.45 — Казад Далее                     | 2 >   |       | Отм     | ена    |

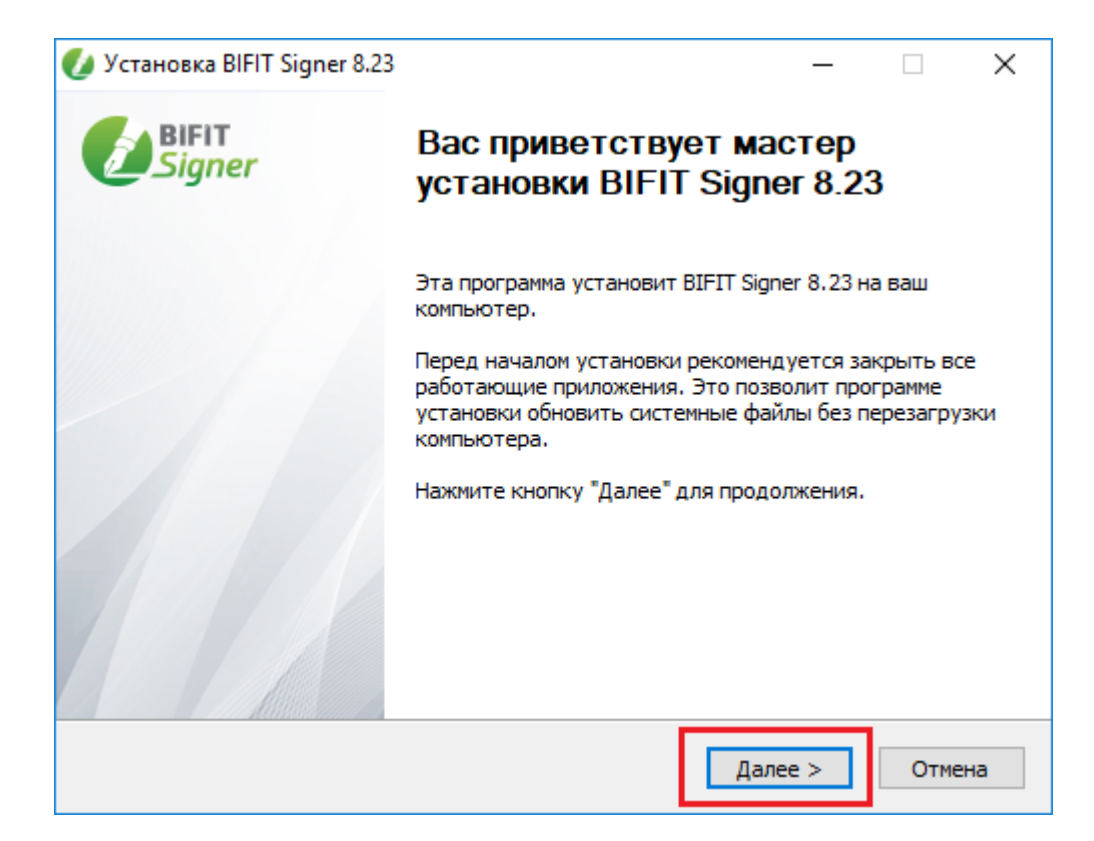

#### Нажмите кнопку Далее.

| Для пе           | еремещения по тексту используйте клавиши "PageUp" и "PageDown".                                                                                                  |
|------------------|----------------------------------------------------------------------------------------------------|
|                  | уоытков.                                                                                                    |
| 7.2.             | Лицензиар не несет ответственности за преступные действия третьих<br>лиц, произошедшие из-за несанкционированного доступа к<br>информации Лицензиата.            |
| 7.3.             | Лицензиар не несет ответственности за возможное частичное или<br>полное повреждение, уничтожение информации по причине<br>функционирования ПрЭВМ «BIFIT Signer». |
| 7.4.             | Лицензиар не несет ответственности за перебои и некачественную                                                                                                   |
| Если в<br>устано | ы принимаете условия соглашения, нажмите кнопку "Принимаю". Чтобы<br>овить программу, необходимо принять соглашение.                                             |

Ознакомьтесь с лицензионным соглашением. Если вы принимаете условия соглашения, нажмите кнопку **Принимаю**:

| 💋 Установка BIFIT Signer 8.23                                                                                                    | _                       |                 | ×   |
|----------------------------------------------------------------------------------------------------|-------------------------|-----------------|-----|
| Выбор папки установки                                                                                                    |                         |                 |     |
| Выберите папку для установки BIFIT Signer 8.23.                                                                                                    |                         |                 | Ľ   |
| Программа установит BIFIT Signer 8.23 в указанную папку. Чтоб<br>приложение в другую папку, нажмите кнопку "Обзор" и укажите<br>"Установить", чтобы установить программу. | ы установ<br>e ee. Нажм | ить<br>ите кног | ку  |
| Папка установки<br>C:\Users\maltseva_am\AppData\Local\BIFIT\BIFIT Signer Host                                                                                             | 063                     | юр              | ]   |
| Требуется на диске: 23.5 Мбайт<br>Доступно на диске: 53.8 Гбайт                                                                                                    |                         |                 |     |
| © 2015-2023 "АО БИФИТ"                                                                                                    |                         |                 |     |
| < Назад Уста                                                                                                    | новить                  | Отм             | ена |

Укажите путь установки программы либо оставьте тот, который предложит программа, и нажмите кнопку **Установить**.

По окончании процесса программа сообщит о завершении установки:

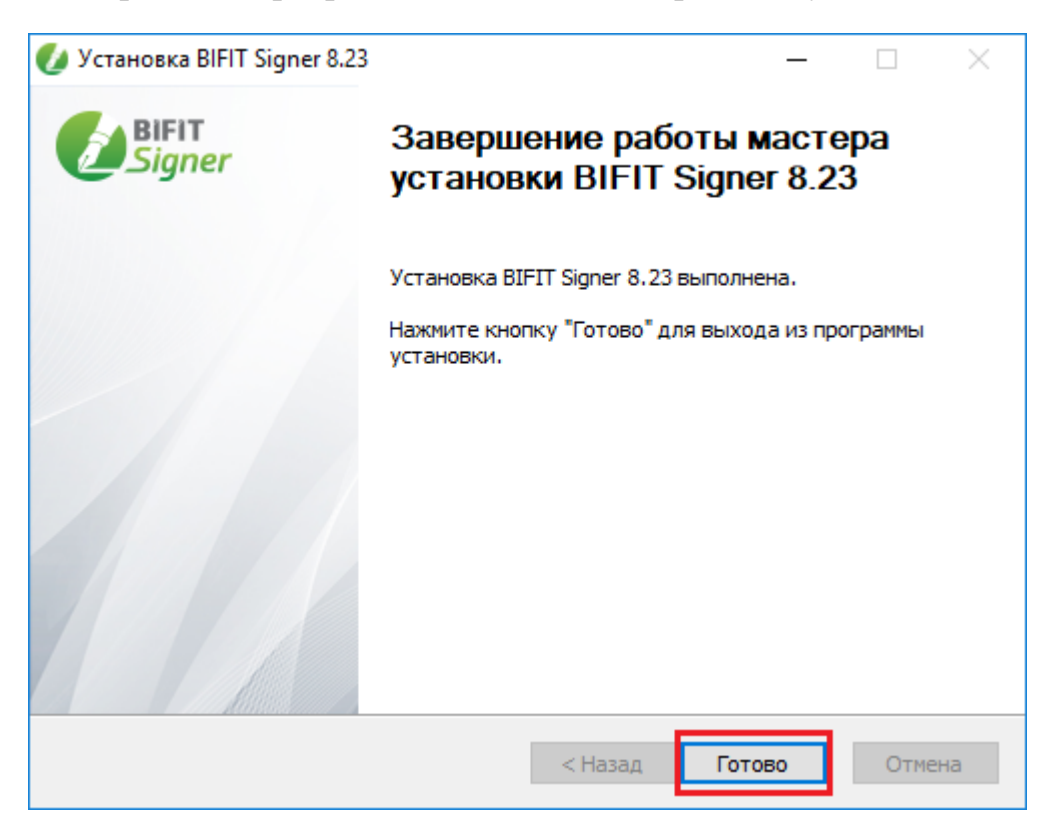

Нажмите кнопку Готово.

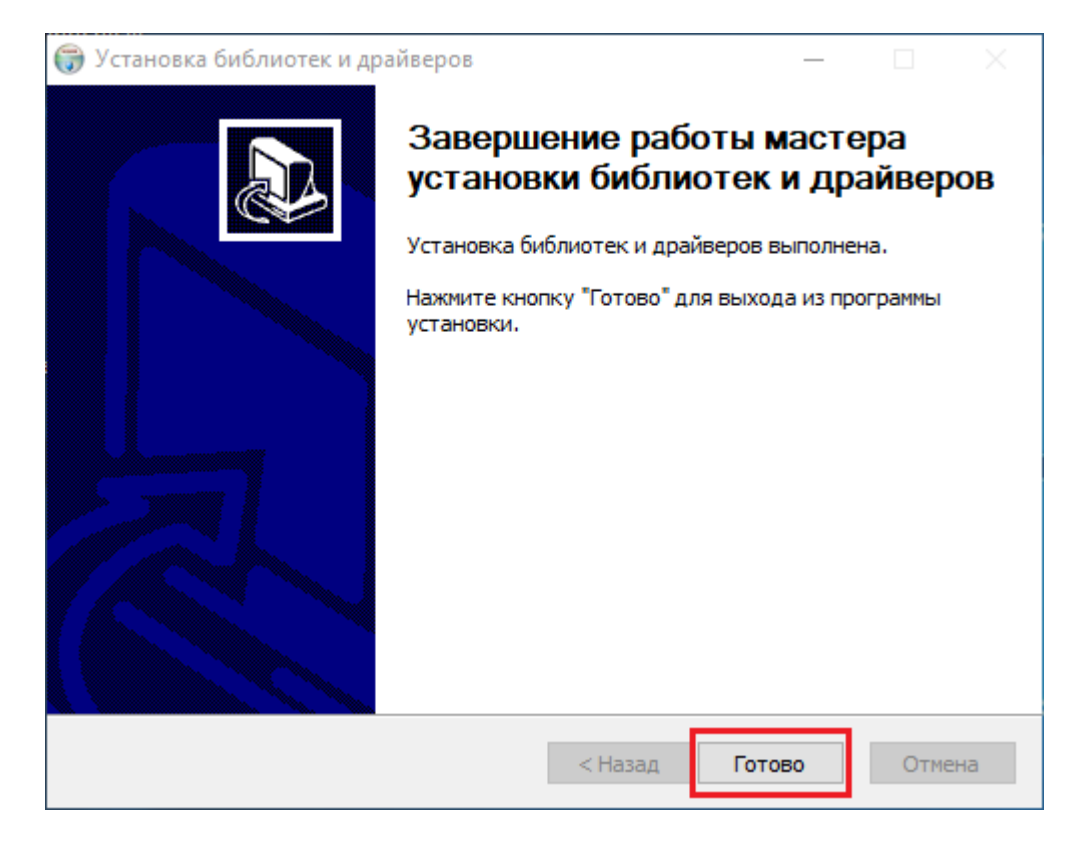

#### Нажмите кнопку Готово.

| 🌍 Установка iBank | - 🗆 X                                                         |
|-------------------|---------------------------------------------------------------|
|                   | Завершение работы мастера<br>установки iBank                  |
|                   | Установка iBank выполнена.                                    |
|                   | Нажмите кнопку "Готово" для выхода из программы<br>установки. |
|                   |                                                               |
|                   | < Назад Готово Отмена                                         |

Нажмите кнопку Готово.

Обновите страницу Интернет-банка:

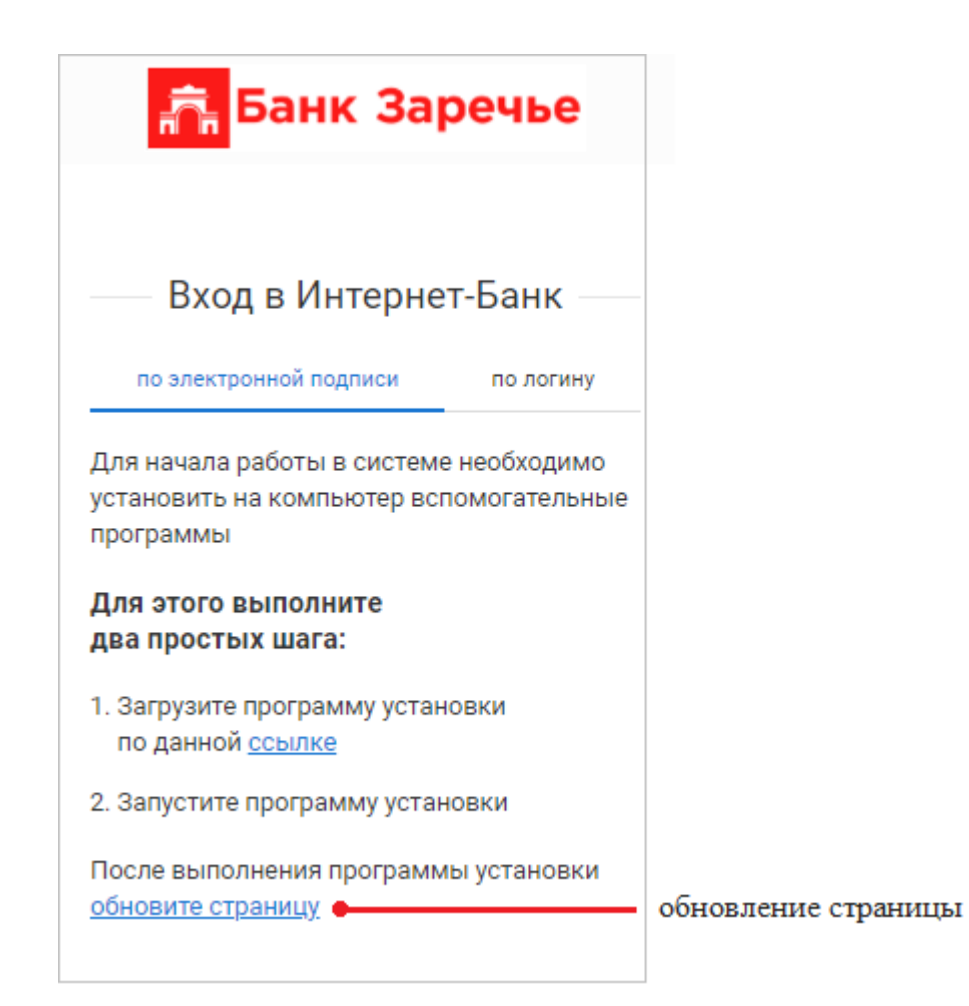

На стартовой странице появится блок для входа в Интернет-банк:

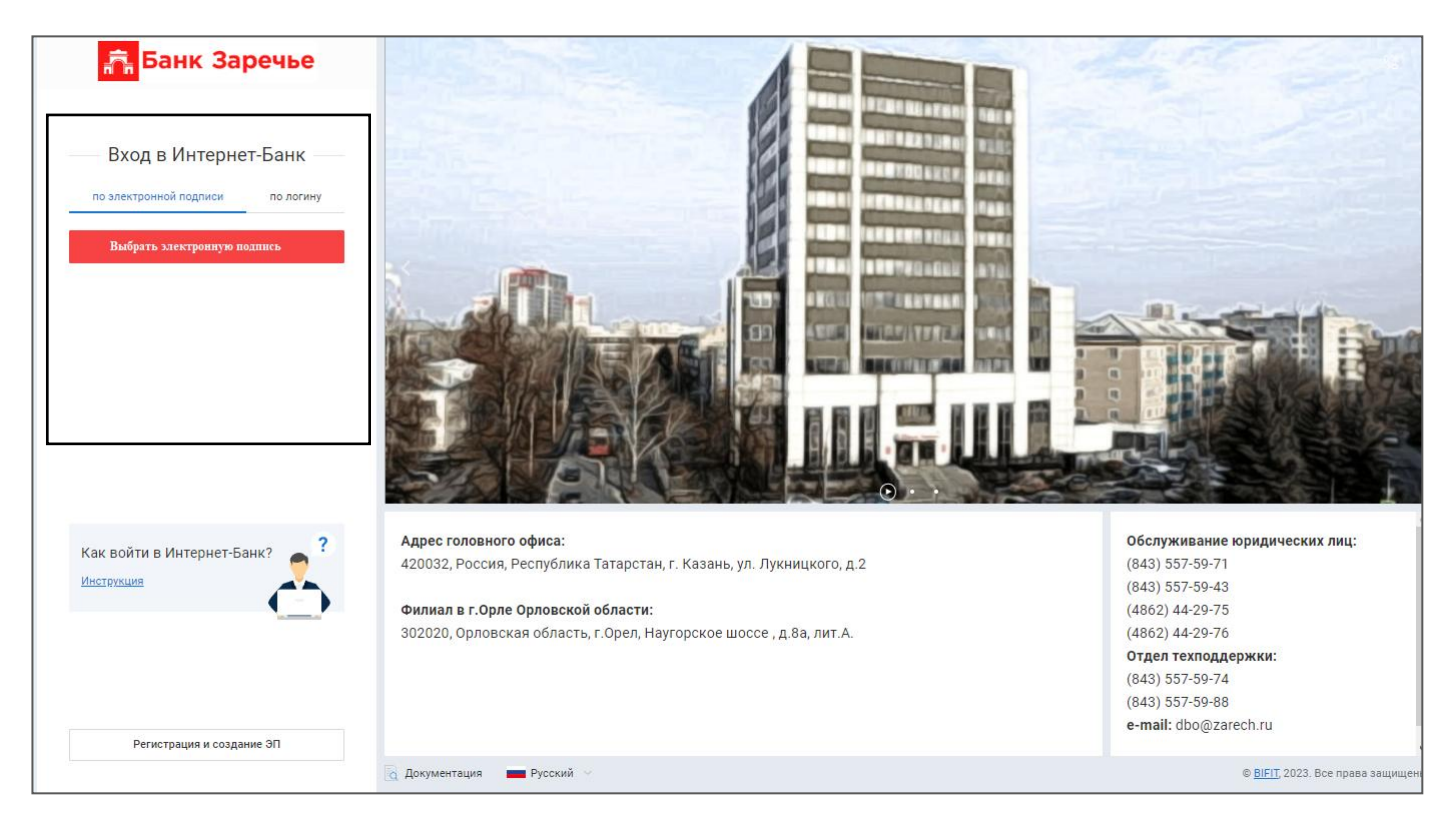

Далее нужно пройти процесс регистрации в Интернет-Банке.

## Шаги регистрации

Для перехода на страницу регистрации нажмите на кнопку **Регистрация и создание** Э**П**, находящуюся в нижнем левом углу страницы.

На странице регистрации выберите пункт Подключение к системе:

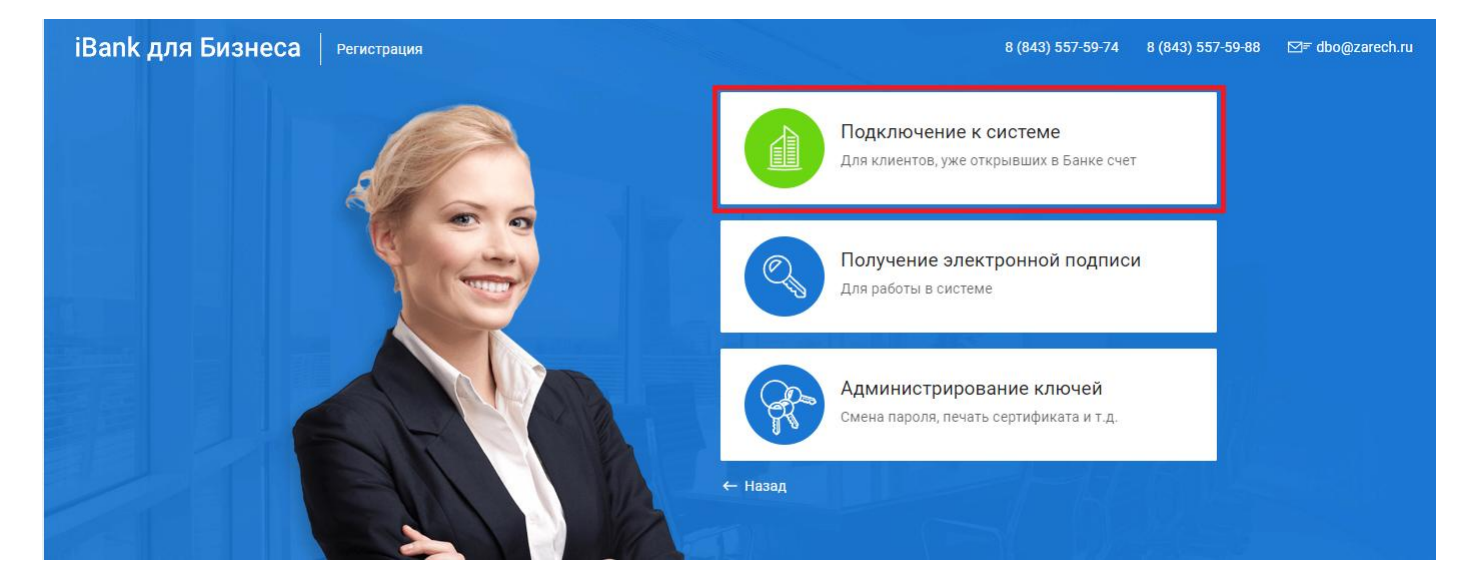

Вам будет предложено пройти 12 шагов регистрации.

Поля обязательные для заполнения обозначены красной звездочкой \*.

Переход к следующему шагу осуществляется нажатием кнопки Вперед.

## Шаг 1. Выбор организационной формы

Выберите организационную форму, установив переключатель в нужной строке:

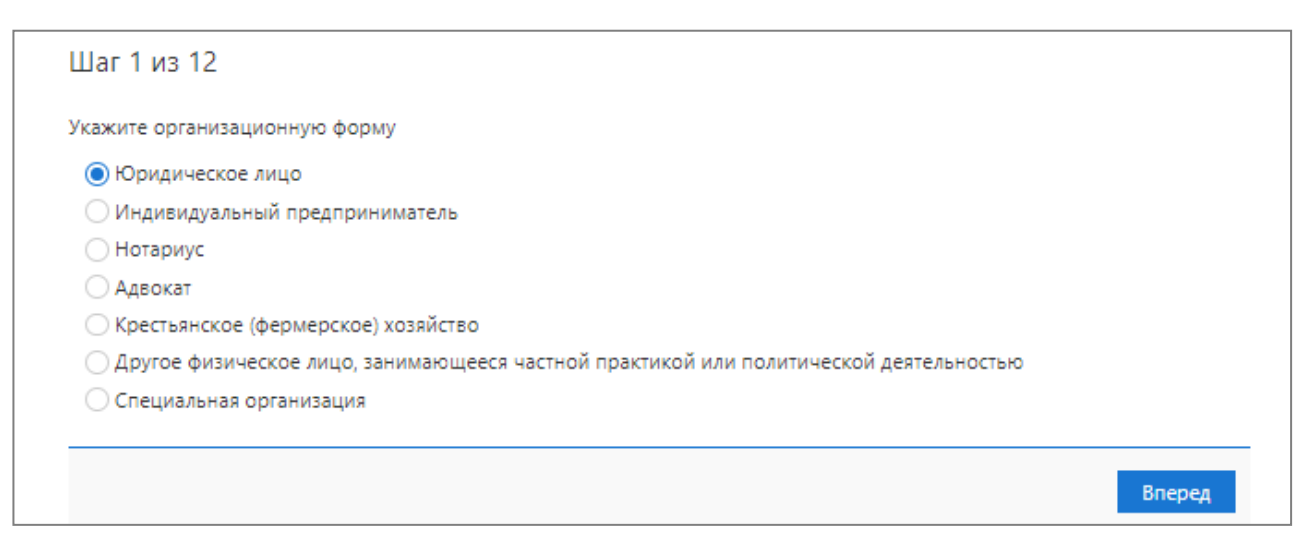

## Шаг 2. Ввод реквизитов

Укажите реквизиты вашей организации. Обязательными к заполнению являются поля, отмеченные красной звездочкой \*.

При работе с валютными документами также необходимо указать полное наименование организации на английском языке.

| Паг 2 из 12                                                                                                    |                    |            |                  |             |        |
|----------------------------------------------------------------------------------------------------|--------------------|------------|------------------|-------------|--------|
| Шаї 2 ИЗ IZ                                                                                                    |                    |            |                  |             |        |
| Зведите реквизиты Вашей организации.<br>Обязательными для заполнения являются по                                                                                                    | оля, отмеченные*   |            |                  |             |        |
| ИНН (КИО)* 7719617469                                                                                                    | кпп                | OKI        | 10               |             |        |
| ОГРН                                                                                                    |                    | Дата внесе | ния в гос. реест | p 25.01.200 | 07 📰   |
|                                                                                                    |                    | Ļ          | (ата регистраци  | и           |        |
| Заполняется на русском языке                                                                                                    |                    |            |                  |             |        |
| Наименование* АО "Крокус"                                                                                                    |                    |            |                  |             |        |
| Наименование для документов валютного к                                                                                                    | онтроля            |            |                  |             |        |
| Акционерное общество "Крокус"                                                                                                    |                    |            |                  |             |        |
|                                                                                                    |                    |            |                  |             |        |
| Адрес юридического лица *                                                                                                    |                    |            |                  |             |        |
| Россия, 105203, г. Москва, ул. Нижняя Перв                                                                                                    | омайская, дом 46   |            |                  |             |        |
|                                                                                                    |                    |            |                  |             |        |
| Фактический адрес 🔽 Совпадает с адресом                                                                                                    | і юридического лиц | ца         |                  |             |        |
| Россия, 105203, г. Москва, ул. Нижняя Перв                                                                                                    | омайская, дом 46   |            |                  |             |        |
|                                                                                                    |                    |            |                  |             |        |
| Заполняется на английском языке                                                                                                    |                    |            |                  |             |        |
| Наименование ISC Crocus                                                                                                    |                    |            |                  |             |        |
|                                                                                                    |                    |            |                  |             |        |
| ике оридилского лида                                                                                                    |                    |            |                  |             |        |
|                                                                                                    |                    |            |                  |             |        |
| Tanahan shire and shire and shire an |                    |            |                  |             |        |
| Телефон для SMS-уведомлений *'+7                                                                                                    | 79998885522        |            |                  |             |        |
| E-mail                                                                                                    |                    |            |                  |             |        |
|                                                                                                    |                    |            | _                |             |        |
|                                                                                                    |                    |            |                  | Назад       | Вперед |

#### Шаг 3. Ввод рублевых и валютных счетов организации

Если ваша организация уже открыла счета в банке, которые вы хотите подключить к ДБО, добавьте их в список. Если счета еще не открыты, оставьте список пустым.

| 5ИК 04920 | 5772                          | -                       |                    |  |
|-----------|-------------------------------|-------------------------|--------------------|--|
| "БАНК     | ( ЗАРЕЧЬЕ" (АО) г. Казань     |                         |                    |  |
| Счет      |                               | <b>Добавить</b> Удалить |                    |  |
| ик        | Банк                          | Сч                      | ет                 |  |
| 49205772  | "БАНК ЗАРЕЧЬЕ" (AO) г. Казань | 40                      | 702810201010111593 |  |
| 49205772  | "БАНК ЗАРЕЧЬЕ" (AO) г. Казань | 40                      | 702810201010100355 |  |
|           |                               |                         |                    |  |
|           |                               |                         |                    |  |
|           |                               |                         |                    |  |
|           |                               |                         |                    |  |
|           |                               |                         |                    |  |

#### Шаг 4. Ввод информации о контактном лице

Укажите информацию о контактном лице в соответствующих полях:

| язательными | мацию о контактном лице в<br>1 для заполнения являются г | зашей организаций.<br>поля, отмеченные* |  |
|-------------|----------------------------------------------------------|-----------------------------------------|--|
| Фамилия*    | Золотов                                                  |                                         |  |
| Имя*        | Михаил                                                   |                                         |  |
| Отчество    | Юрьевич                                                  |                                         |  |
| Телефон*    | +7919555555                                              |                                         |  |
| Факс        |                                                          |                                         |  |

## Шаг 5. Ввод «блокировочного слова»

На данном этапе укажите «блокировочное слово». «Блокировочное слово» предназначено для аутентификации клиента при телефонном звонке в банк:

| Шаг 5 из 12                                                              |                                                                                                    |
|--------------------------------------------------------------------------|----------------------------------------------------------------------------------------------------|
| Введите блокировочно<br>подлинности) при телеф<br>потребоваться в случае | : слово. Блокировочное слово предназначено для Вашей аутентификации (подтверждения<br>хонном звонке в банк с целью временно блокировать работу в системе. Блокирование может<br>утери носителя с Вашим ключом ЭП. |
| Блокировочное слово                                                      | СЧАСТЬЕ                                                                                                    |
|                                                                          | Назад Вперед                                                                                                    |

#### Шаг 6. Проверка введенной информации

Этап предназначен для проверки и корректировки введенной информации. В случае обнаружения ошибки вернитесь с помощью кнопки Назад к тому шагу, на котором была допущена ошибка, и укажите верную информацию.

Далее начинается этап создания ключей электронной подписи.

## Шаг 7. Ввод информации о владельце ключа проверки ЭП

На данном этапе укажите информацию о владельце ключа проверки ЭП:

| Шаг 7 из 12    |                                        |
|----------------|----------------------------------------|
| Введите инфор  | мацию о владельце ключа ЭП.            |
| Фамилия        | Золотов                                |
| Имя            | Михаил                                 |
| Отчество       | Юрьевич                                |
| Должность      | Генеральный директор                   |
| Документ, удос | говеряющий личность.                   |
| Тип            | Паспорт гражданина РФ 👻                |
| Серия          | 4506 Номер 753821                      |
| Дата выдачи    | 11.10.2007 📅 Код подразделения 160-559 |
| Кем выдан      | МВД по Республике. Татарстан           |
|                |                                        |
|                | Назад Вперед                           |

#### Шаг 8. Добавление нового ключа ЭП в хранилище ключей

На данном этапе необходимо добавить ключ ЭП в хранилище ключей. Для хранения хранилища рекомендуется использовать съемный носитель (USB-накопитель), также можно создать хранилище ключей на жестком диске компьютера.

Выберите в экранной форме хранилище ключей – Файловый ключ:

| Подключение к системе                                                                                                    |                   |
|----------------------------------------------------------------------------------------------------|-------------------|
| Шаг 8 из 12                                                                                                    |                   |
| Электронная подпись должна быть добавлена в з<br>В одном хранилище может содержаться несколько Э<br>Если хранилище не существует, будет создано новое | кранилище.<br>9П. |
| Аппаратное устройство<br>Файловый ключ                                                                                                    | Выбрать           |
|                                                                                                    | Назад Вперед      |
|                                                                                                    |                   |

#### Файловый ключ

С помощью кнопки **Выбрать** укажите путь к необходимому файлу и имя ключевого хранилища (напр.: Ключи Заречье 2023):

| 🜔 Выбор хранилиц | іа ключей    |                      |      |                         | ×    |
|------------------|--------------|----------------------|------|-------------------------|------|
| Папка:           | Transcend (E | 6)                   | • 0  | 🦻 📁 🛄 •                 |      |
| *                | Имя          | ^                    |      | Дата изменения          | 1    |
| Быстрый доступ   |              |                      |      |                         |      |
|                  |              |                      |      |                         |      |
| Рабочий стол     |              |                      |      |                         |      |
| -                |              |                      |      |                         |      |
| Библиотеки       |              |                      |      |                         |      |
| _                |              |                      |      |                         |      |
| Этот компьютер   |              |                      |      |                         |      |
| ۲                |              |                      |      |                         |      |
| Сеть             |              |                      |      |                         |      |
|                  | <            |                      |      |                         | >    |
|                  | Имя файла:   | Ключи Заречье 2023.d | at   | <ul> <li>Отк</li> </ul> | рыть |
|                  | Тип файлов:  | Хранилище ключей (*) | dat) |                         | мена |
|                  |              | П Только чтение      |      |                         |      |
|                  |              |                      |      |                         |      |

#### Шаг 9. Ввод наименования ключа ЭП

На данном этапе необходимо указать наименование созданного ключа (напр. ФИО владельца ключа):

| Шаг 9 из 12                                                                                                    |  |  |  |  |
|----------------------------------------------------------------------------------------------------|--|--|--|--|
| Все ключи ЭП клиентов хранятся в хранилище в зашифрованном на пароле виде. Для добавления ключа ЭП в хранилище<br>введите произвольное наименование ключа и пароль для доступа к ключу. Пароль должен содержать не менее восьми<br>символов. Язык (En/Ru) и регистр при вводе пароля учитываются. |  |  |  |  |
| Наименование ключа Золотов М.Ю. Выбрать                                                                                                    |  |  |  |  |
| Назад Вперед                                                                                                    |  |  |  |  |
|                                                                                                    |  |  |  |  |
|                                                                                                    |  |  |  |  |

#### Примечание:

В одном хранилище ключей может содержаться несколько ключей ЭП.

## Шаг 10. Создание ключа ЭП

Для инициализации биологического датчика случайных чисел нажимайте на оранжевые круги в открывшемся окне, пока полоса-индикатор внизу окна не заполнится на 100%:

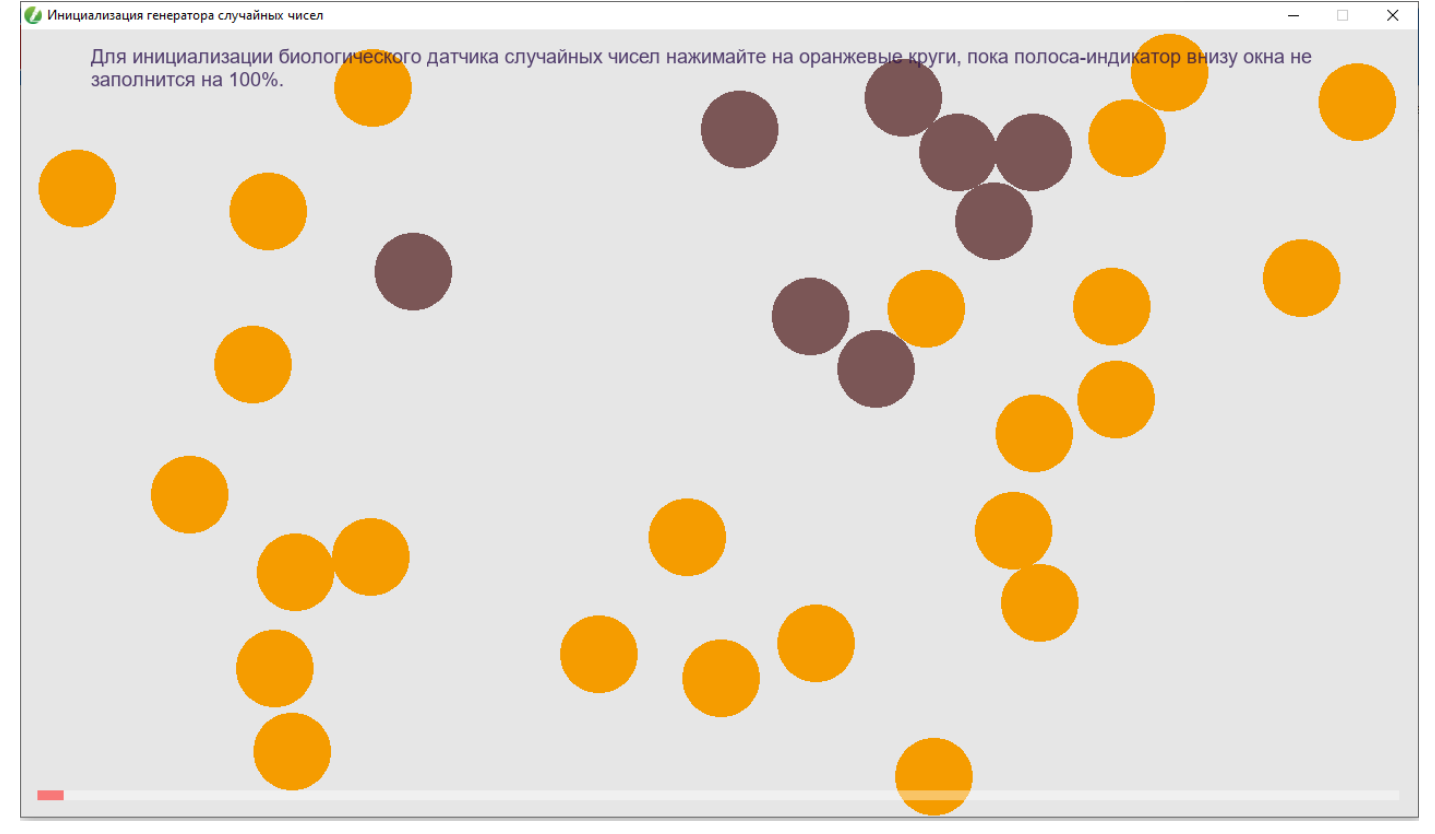

Присвойте пароль к ключу ЭП:

| Шаг 10 из 12                                                             |                                                                                                    |                             |
|--------------------------------------------------------------------------|----------------------------------------------------------------------------------------------------|-----------------------------|
| Для инициализации биологического да полоса-индикатор внизу окна не запол | тчика случайных чисел нажимайте на оранжевые кру<br>нится на 100%.                                        | ги в открывшемся окне, пока |
| BIFIT Signer                                                             | Введите пароль для доступа к ключу:<br>Золотов М.Ю.<br>Новый пароль: СССССССССССССССССССССССССССССССССССС | Вперед                      |

Пароль должен быть не менее 8 символов, содержать латинскую букву в нижнем регистре, латинскую букву в верхнем регистре, цифру, спецсимвол.

## Шаг 11. Печать сертификата ключа проверки ЭП

| Шаг 11 из 12                                                                                                    |                     |  |  |  |  |
|----------------------------------------------------------------------------------------------------|---------------------|--|--|--|--|
| Ключ ЭП и ключ проверки ЭП протестированы успешно!<br>Распечатайте сертификат Вашего ключа проверки ЭП. Заполните его<br>и передайте в Банк для окончательной регистрации. |                     |  |  |  |  |
| Идентификатор ключа проверки ЭП                                                                                                    | 1518701351748372    |  |  |  |  |
| ✓ Распечатать сертификат                                                                                                    |                     |  |  |  |  |
| Создать еще ключ ЭП и ключ проверки ЭП                                                                                                    |                     |  |  |  |  |
| Сохранить сертификат                                                                                                    |                     |  |  |  |  |
|                                                                                                    | Назад <b>Вперед</b> |  |  |  |  |

Распечатайте сертификат ключа проверки ЭП в двух экземплярах и проставьте личную подпись владельца ключа.

Чтобы сохранить печатную форму сертификата нажмите кнопку <u>Сохранить</u> сертификат.

Если в организации есть еще сотрудники, обладающие правом подписи, то им также необходимо создать ключи ЭП. Для этого поставьте галочку: «Создать еще ключ ЭП и ключ проверки ЭП» перед нажатием кнопки Вперед. После завершения регистрации осуществится переход к Шагу 1 процедуры создания ключей ЭП (идентичен Шагу 7 процедуры предварительной регистрации), после чего необходимо повторить описанные выше действия по созданию ключа ЭП. В распечатанный сертификат следует вписать сведения о владельце ключа ЭП.

После окончания процедуры создания ключей ЭП откроется страница с сообщением об окончании предварительной регистрации нового клиента:

#### Подключение к системе

Предварительная регистрация успешно завершена!

Для окончательной регистрации Вам необходимо лично явиться в банк и предъявить банковскому Администратору распечатанное и подписанное Заявление об использовании сторонней ЭП. Администратор найдет в системе всю ранее введенную Вами информацию, сверит с банковской карточкой. Если все верно - Администратор окончательно Вас зарегистрирует.

|                                                        | Назад   | Завершить   |   |
|--------------------------------------------------------|---------|-------------|---|
| На этом процесс предварительной регистрации клиента сч | итается | завершенным | Л |

На этом процесс предварительной регистрации клиента считается завершенным. Для окончательной регистрации необходимо лично явиться в офис банка с распечатанными ключами ЭП.

#### Внимание!

Информация о зарегистрированном клиенте сохраняется в системе в течение 30 дней. Если к моменту окончания этого срока клиент не прошел окончательную регистрацию в офисе банка, то информация о клиенте удаляется из системы.